## 5. การเบิกเงินกู้ยืม<mark>รายภาคเรียน</mark>

- ผู้กู้ยืมเงินจัดทำแบบยืนยันการเบิกเงินกู้ยืม

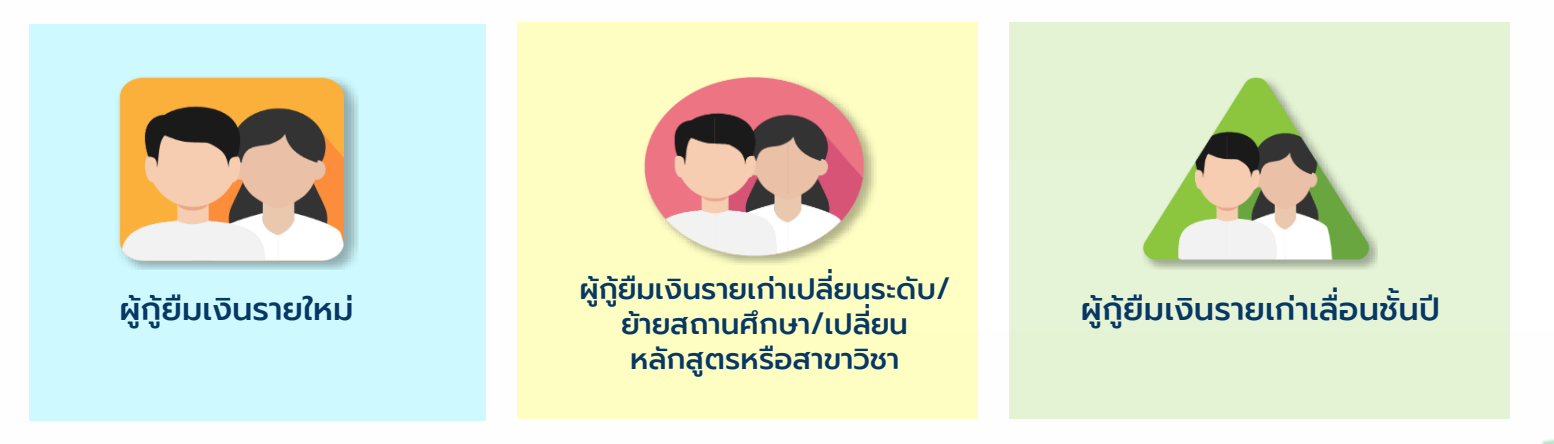

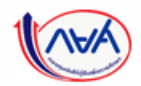

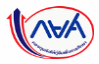

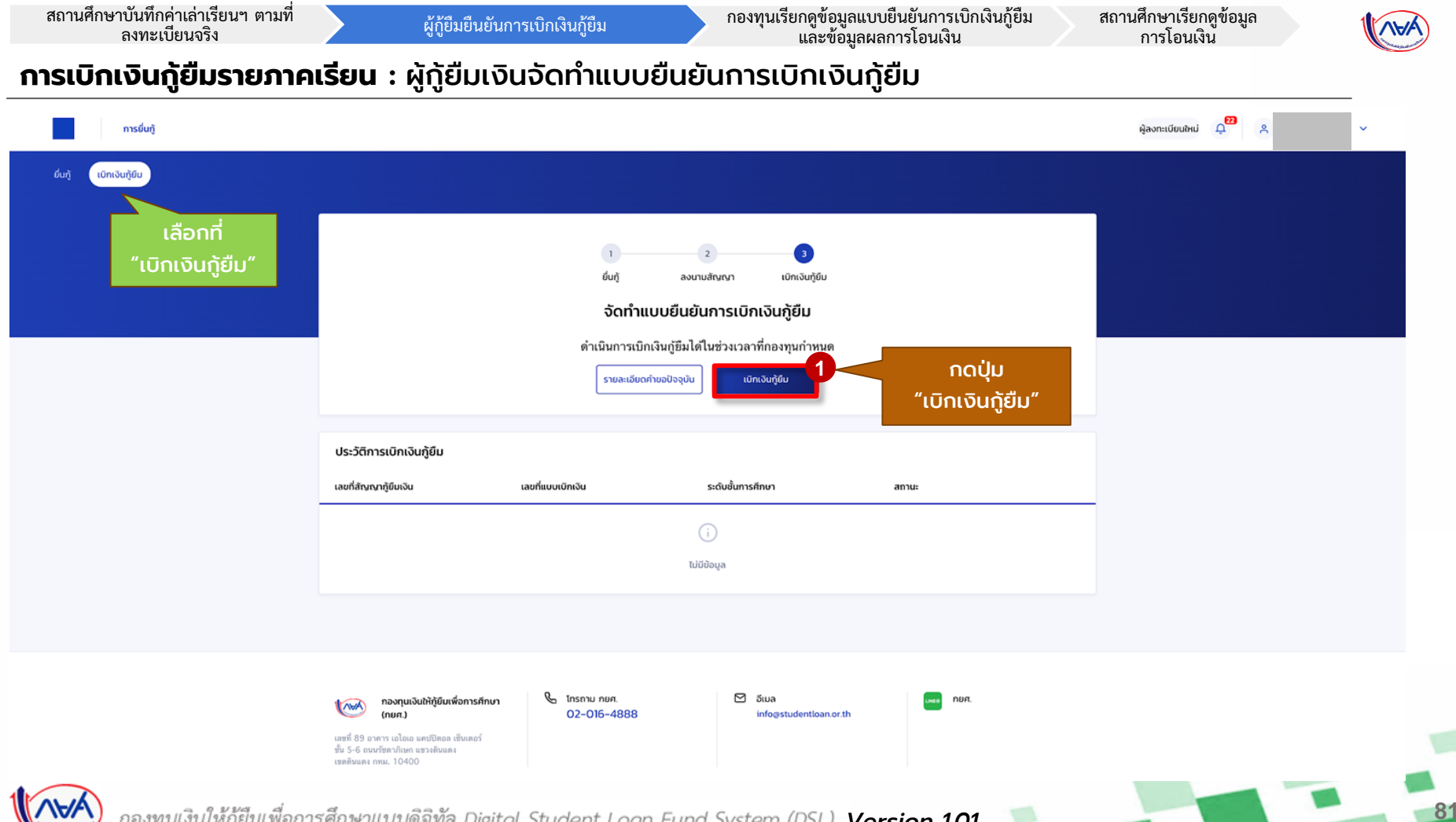

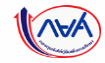

82

## **การเบิกเงินกู้ยืมรายภาคเรียน** : ผู้กู้ยืมเงินจัดทำแบบยืนยันการเบิกเงินกู้ยืม

| กรุณาทองกันอุปรัญชายิงสายแประ<br>ยิญมากรศึกษา<br>ชายิงางศึกษา 2564 การเกียน<br>ชายิงางศึกษา ประกูญามาชี สั้นชิส์<br>ซึ่งสารางศึกษา<br>กระ<br>พรัญชา                    | 1<br>สังอส์ 1                                                                                                    |                                                                                                    |                                                                                                    |  |
|----------------------------------------------------------------------------------------------------|----------------------------------------------------------------------------------------------------|----------------------------------------------------------------------------------------------------|----------------------------------------------------------------------------------------------------|--|
| อัยมูงการศึกษา<br>2564 การเสียม<br>อเมืองารศึกษา ประกูญาษณี<br>ซึ่งสะรางศึกษา<br>หมัญหา<br>ซึ่งสารประม                                                                 | 1<br>สังอส์ 1                                                                                                    |                                                                                                    |                                                                                                    |  |
| อิกาสักมา 2564 การเรียง<br>จะมีเการ์ที่เกา ปาญญาเหวี สั้นปีที่<br>ซึ่งขณาบริหาร<br>เหมือง<br>เหมือง<br>22 คำแล่าเรียง และกำเวีย้งายก็เกี่ยวเมืองกับการศึกษา (เกินภูมิม | 1<br>ขั้นปีที่ 1                                                                                                    |                                                                                                    |                                                                                                    |  |
| ซ์สองางที่เขา<br>กระ<br>พลิมุศา<br>ชีวิ คำแล่าเรียน และกำใช้ว่ายที่เกี่ยวเนื่องทีมการศึกษา (เล้มภูมิม                                                                  |                                                                                                    |                                                                                                    |                                                                                                    |  |
| หติดุตร<br>2 คำเล่าเรียน และคำใช้จ่ายที่เกี่ยวเนื่องกับการศึกษา (เล็นภูมิม                                                                                             |                                                                                                    |                                                                                                    |                                                                                                    |  |
| Maintainiseu และคำใช้ง่ายที่เกี่ยวเมืองกับการศึกษา (พิษภูลิย                                                                                                    |                                                                                                    |                                                                                                    |                                                                                                    |  |
|                                                                                                    | ที่จำขเข้าบัญชีของสถานพิก                                                                                                    | nn)                                                                                                    |                                                                                                    |  |
| เพตาแค่าเล่าเรียบ และค่าใช้จ่ายฯ ต่อปีการศึกษา                                                                                                    | 90,000                                                                                                    | 1749/D                                                                                                    |                                                                                                    |  |
| ทำเล่าเรียน และค่าใช้จ่ายฯ ตามที่สถานศึกษาเรียกเก็บในภาค<br>เรียนนี้                                                                                                   | 5,000                                                                                                    | มาพ/ภาพอีสม                                                                                                    |                                                                                                    |  |
| ค่าเล่าเรียนและค่าใช้จ่ายฯ ที่ผู้ดู้สามารถเบิกได้ในภาคเรียนนี้                                                                                                    | 5,000                                                                                                    | w.u                                                                                                    |                                                                                                    |  |
| ก่าเล่าเรียบและก่าใช้จ่ายฯ ที่ผู้กู้ขอเบิกในภาคเรียนนี้ *                                                                                                    | 5,000                                                                                                    | ארע                                                                                                    | ใส่เครื่องหมายกกที่ค่าครองชีพ                                                                                                    |  |
| 🗹 คำกรองชีพ (เว็บกู้ชืดที่ง่ายเข่ามัญชีของผู้กู้ชืดเวิน)                                                                                                    |                                                                                                    |                                                                                                    | (กรณีมีรายได้ครอบครัวไม่เกิน                                                                                                    |  |
| เพดาแก่กรองชีพต่อป                                                                                                    | 36,000                                                                                                    | um/0                                                                                                    | 360 000 มาท/ปี) *ระบบจะแสดง                                                                                                    |  |
| เพดาแก่าครองชีพต่อเดือน                                                                                                    |                                                                                                    | นาท/เลียม                                                                                                    | ລຳມວມເຈັບໃຫ້ລັດໂມນັຕ                                                                                                    |  |
| ค่าครองซีพที่ผู้กู้ขอเบิกในภาคเรียนนี้ต่อเดือน                                                                                                    | 3,000                                                                                                    | นาท/เลือน                                                                                                    |                                                                                                    |  |
| ท่ากรองชีพที่ผู้สู้ขอเปิกตลอดภาคเรียน                                                                                                    | 18,000                                                                                                    | นาท/กาคอียง                                                                                                    |                                                                                                    |  |
| ยอดรวมจำนวนที่ขอเบิกทั้งหมดตลอดภาคเรียน                                                                                                    |                                                                                                    |                                                                                                    |                                                                                                    |  |
| จำนวยเงินที่ขอเบิททั้งสั้น                                                                                                    | 23,000                                                                                                    | um                                                                                                    |                                                                                                    |  |
| การลงนามแบบยืนยันการเบิกเงินกู้ยืม 🕕                                                                                                    |                                                                                                    |                                                                                                    |                                                                                                    |  |
| ปรแกกการออมามแบบซินยันการเบิกเงินภู้ยืม * 👩 แบบกวเพาะ                                                                                                    | 🔿 ແນນອິເລີດາ                                                                                                    | ารอนิกส์                                                                                                    |                                                                                                    |  |
|                                                                                                    |                                                                                                    |                                                                                                    |                                                                                                    |  |
|                                                                                                    | ກັບເລີຍແບ່ ແລະກໍເວັດຈີມາ ແຕ່ ແມ່ນຄານເຊັ່ງການກາວເຮັດເພື່ອມາກ<br>ເດັດເຫຼື<br>ການຂ່າວຮັບແລະກໍເວັດຈີນາ ກໍຊີດູເຫຼດການກາວເຮັດແມ້<br>ການຂອງສາກຮ້ອງດີນາ (ການຊີໂຮກທີ່ງານແຕ່ງເຮັດແມ່ນ<br>ແຫລາະແກ່ການຂອງສາຫລັດເອັ<br>ການຂອງສາກຊີດູຊີເຫດການການການເປັນແຕ່ງເຮັດແມ່<br>ການຂອງສາກຊີດູຊີເຫດການການການເປັນແຕ່ງເຮັດແມ່ນ<br>ການຂອງສາກຊີດູຊີເຫດການການການເປັນແຕ່ງເຮັດແມ່ນ<br>ການຂອງສາກຊີດູຊີເຫດການການການເປັນແຕ່ງເຮັດແມ່ນ<br>ການຂອງສາກຊີດູຊີເຫດການການການເປັນແຕ່ງເຮັດແມ່ນ<br>ການຂອງສາກຊີດູຊີເຫດການການການເປັນແຕ່ງເຮັດແມ່ນ<br>ການຂອງສາກຊີດູຊີເຫດການການການເປັນແຕ່ງເຮັດແມ່ນ<br>ການຂອງສາກຊີດູຊີເຫດການການການການເປັນແຕ່ງເຮັດແມ່ນ<br>ການຂອງສາກຊີດູຊີເຫດການການການເປັນແຕ່ງເຮັດແມ່ນການເຮັດແມ່ນ<br>ການຂອງສາກຊີດູຊີເຫດການການການເປັນແຕ່ງເຮັດແມ່ນການການການເປັນແຕ່ງເຮັດແມ່ນການເຮັດແມ່ນ<br>ການຂອງການການເປັນເປັນການການການເປັນເປັນການການການການການການການການການການການການການ | hiddia usahibibar adamafinakan 5,000 india usahibibar Akjimunakan tahun 5,000 india tau usahibibar Akjimunakan tahun 5,000 india tau usahibibar Akjimunakan 5,000 india tau usahibibar Akjimunakan 5,000 india tau usahibar Akjimunakan 5,000 india tau u | ນ້ຳເລີ້ມ ແລະຄຳຮ້າຍແລະ ຍາດທີ່ສາມເຫັດເປັນແມ່ນ<br>ທີ່ແຕ່ເວັດແມ່ລະກຳຮ້າຍແລະ ທີ່ຊີຍູ່ສາມເຫດໂຫດໃນແມ່ນແຕ່ເບັນ<br>ທີ່ແຕ່ເວັດແມ່ລະກຳຮ້າຍແຕ່ ທີ່ຊີຍູ່ສາມເຫດໂຫດໃນແມ່ນແຕ່ເບັນ<br>ທີ່ແຫວເປັນເຮັດເປັນ<br>ທີ່ແຫວເປັນເຮັດເປັນ<br>ທີ່ແຫວເປັນເຮັດເປັນ<br>ທີ່ແຫວເປັນເຮັດເປັນ<br>ທີ່ແຫວເປັນເຮັດເປັນ<br>ທີ່ແຫວເປັນເຮັດເປັນ<br>ທີ່ແຫວເປັນເຮັດເປັນ<br>ທີ່ແຮວເປັນເຮັດເປັນ<br>ທີ່ແຮວເປັນເຮັດເປັນ<br>ທີ່ແຮວເປັນເຮັດເປັນ<br>ທີ່ແຮວເປັນເຮັດເປັນ<br>ທີ່ແຮວເປັນເຮັດເປັນ<br>ທີ່ແຮວເປັນເຮັດເປັນ<br>ທີ່ແຮວເປັນເຮັດເປັນ<br>ທີ່ແຮວເປັນເຮັດເປັນ<br>ທີ່ແຮວເປັນເຮັດເປັນ<br>ທີ່ແຮວເປັນເຮັດເປັນ<br>ທີ່ແຮວເປັນເຮັດເປັນ<br>ທີ່ແຮວເປັນເຮັດເປັນ<br>ທີ່ແຮງ<br>ທີ່ແຮງ<br>ທີ່ມີເຮັດເປັນ<br>ທີ່ແຮງ<br>ທີ່ເຮັດເປັນເຮັດເປັນ<br>ທີ່ແຮງ<br>ທີ່ເຮັດເປັນ<br>ທີ່ມີຄືການເຮັດເປັນ<br>ທີ່ມີຄືການເຮັດເປັນ<br>ທີ່ມີຄືການເຮັດເປັນ |  |

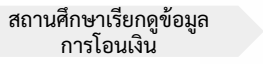

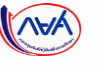

## **การเบิกเงินกู้ยืมรายภาคเรียน** : ผู้กู้ยืมเงินจัดทำแบบยืนยันการเบิกเงินกู้ยืม

| เบทเงินทุยม             | ยืนยันข้อมูล                                                                       |                               |              | สำเร็จ               |          |
|-------------------------|------------------------------------------------------------------------------------|-------------------------------|--------------|----------------------|----------|
|                         | <b>ยืนยันข้อมูล</b><br>กรุณาตรวงสอบความถูกต้องของข้อมูล                            |                               |              |                      |          |
|                         | ข้อมูลการศึกษา                                                                     |                               |              |                      |          |
|                         | ปีการศึกษา 2564 ภาคเรียน<br>ระดับการศึกษา ปริญญาตรี ซั้นปีที่                      | <mark>1</mark><br>ชั้นปีที่ 1 | _            |                      |          |
|                         | ชื่อสถานศึกษา                                                                      |                               |              | *ผู้กู้ยืมเงิน       | จะต้อง   |
|                         | คณะ<br>หลักสูตร                                                                    |                               |              | ตรวจสอบควา           | มถูกต้อง |
|                         | ค่าเล่าเรียน และค่าใช้จ่ายที่เที่ยวเนื่องกับการศึกษา (เงินภู้ยืมที่จ่ายเข้าบัณชียอ | งสถานศึกษา)                   |              | ของข้อมูลทั้ง        | หมดก่อน  |
|                         | เพดานคำเล่าเรียน และค่าใช้จ่ายฯ ต่อปีการศึกษา                                      | 90.000                        | บาท/ปี       | ooilu "õ             | പ്പ"     |
|                         | ค่าเล่าเรียน และค่าใช้จ่ายฯ ตามที่สถานศึกษาเรียกเก็บใน<br>ภาคเรียนนี้              | 5,000                         | บาท/ภาคเรียน |                      |          |
|                         | ค่าเล่าเรียนและค่าใช้จ่ายฯ ที่ผู้กู้สามารถเบิกได้ในภาคเรียนนี้                     | 5,000                         | บาท          |                      |          |
|                         | ค่าเล่าเรียนและค่าใช้จ่ายฯ ที่ผู้กู้ขอเบิกในภาคเรียนนี้                            | 5,000                         | บาท          |                      |          |
|                         | ค่าครองชีพ (เงินกู้ยืมที่จ่ายเข้าบัญชีของผู้กู้ยืมเงิน)                            |                               |              |                      |          |
|                         | เพดานค่าครองชีพต่อปี                                                               | 36,000                        | บาท/ปี       |                      |          |
|                         | เพดานค่าครองชีพต่อเดือน                                                            | 3,000                         | บาท/เดือน    |                      |          |
|                         | ค่าครองชีพที่ผู้กู้ชอเบิกในภาคเรียนนี้ต่อเดือน<br>                                 | 3,000                         | บาท/เดือน    |                      |          |
|                         | ค่าครองชีพที่ผู้กู้ขอเบ็กดลอดภาคเรียน                                              | 18,000                        | บาท/ภาคเรียน | เนื้อ ตรวอ สอบ แ อ้อ |          |
|                         | ยอดรวมจำนวนที่ขอเบิกทั้งหมดตลอดภาคเรียน                                            |                               |              | เมื่อตรวจสอบแสว      |          |
| ระแก้ไข กดปุ่ม          | จำนวนเงินที่ขอเบิกทั้งสิ้น                                                         | 23,000                        | บาท          | ข้อมูลถูกต้อง        |          |
| <b>าลับ"</b> เพื่อทำการ | การลงนามแบบยืนยันการเบิกเงินภู้ยืม                                                 |                               |              | nດປຸ່ນ "ຄັດໄປ"       |          |
| ไขให้ถูกต้อง            | ประเภทการลงนามแบบขึ้นขั้นการเบิกเงินกู้ชืม                                         |                               | แบบกระดาษ    |                      |          |
|                         |                                                                                    |                               |              |                      |          |

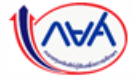

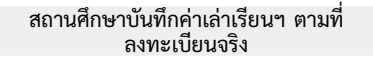

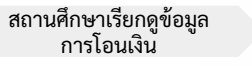

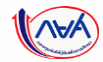

84

## **การเบิกเงินกู้ยืมรายภาคเรียน** : ผู้กู้ยืมเงินจัดทำแบบยืนยันการเบิกเงินกู้ยืม

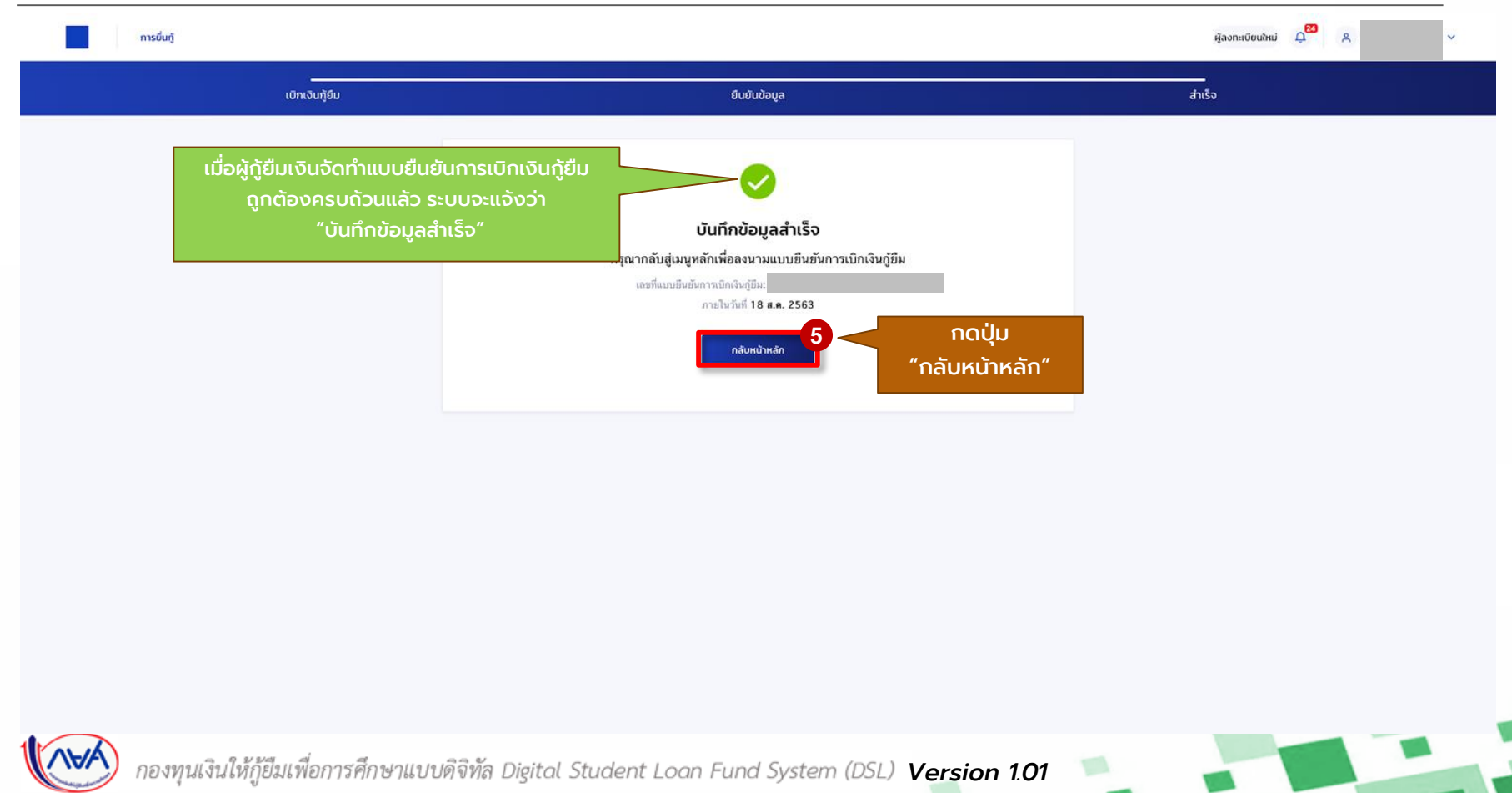

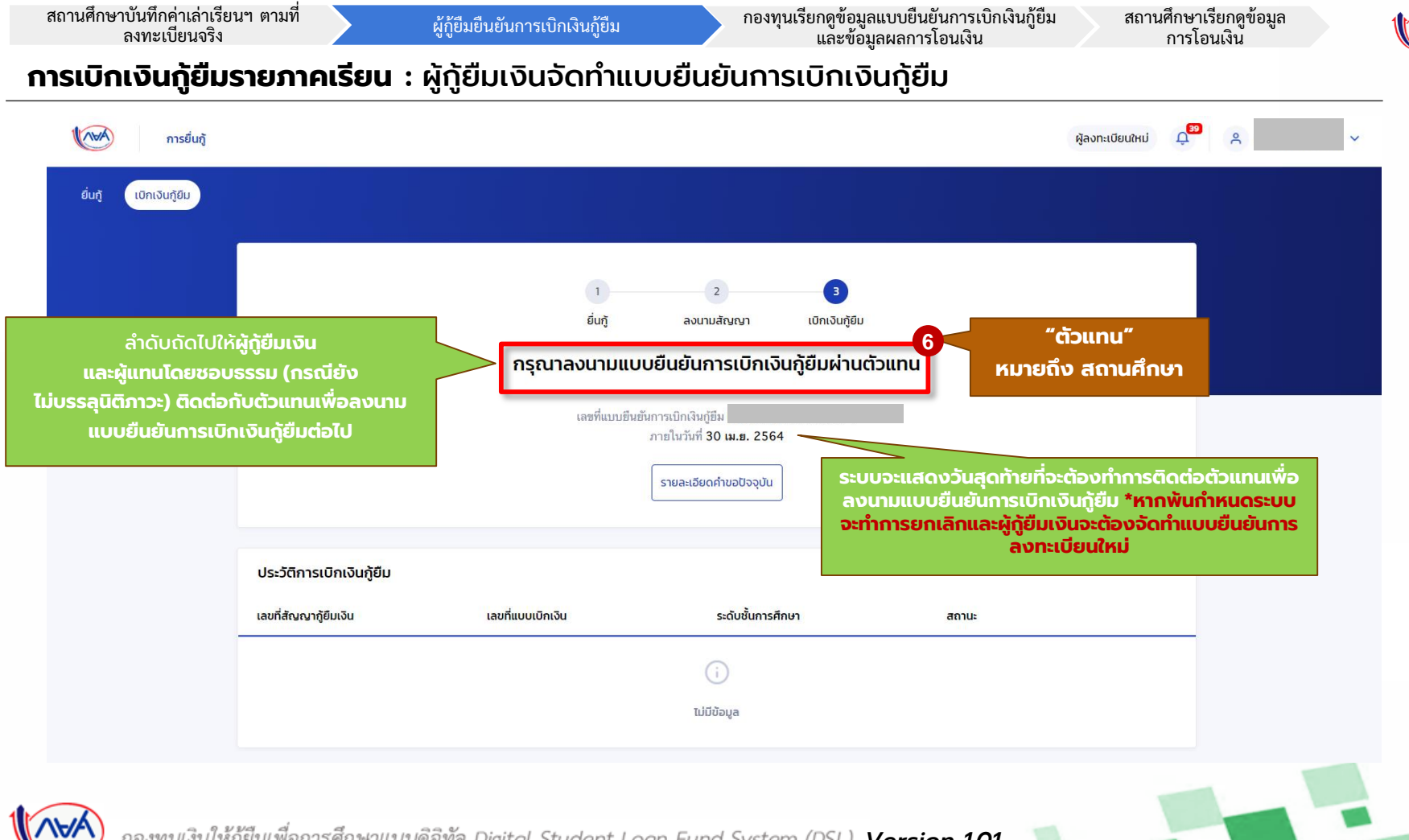

85